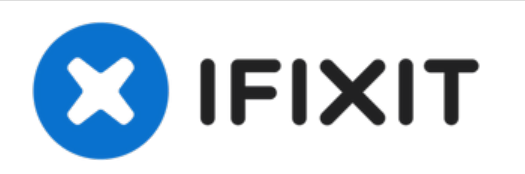

# Remplacement du ventilateur du Dell Dimension 4600

Ceci est un guide sur la façon de remplacer le ventilateur situé dans un Dell Dimension 4600.

Rédigé par: Tim

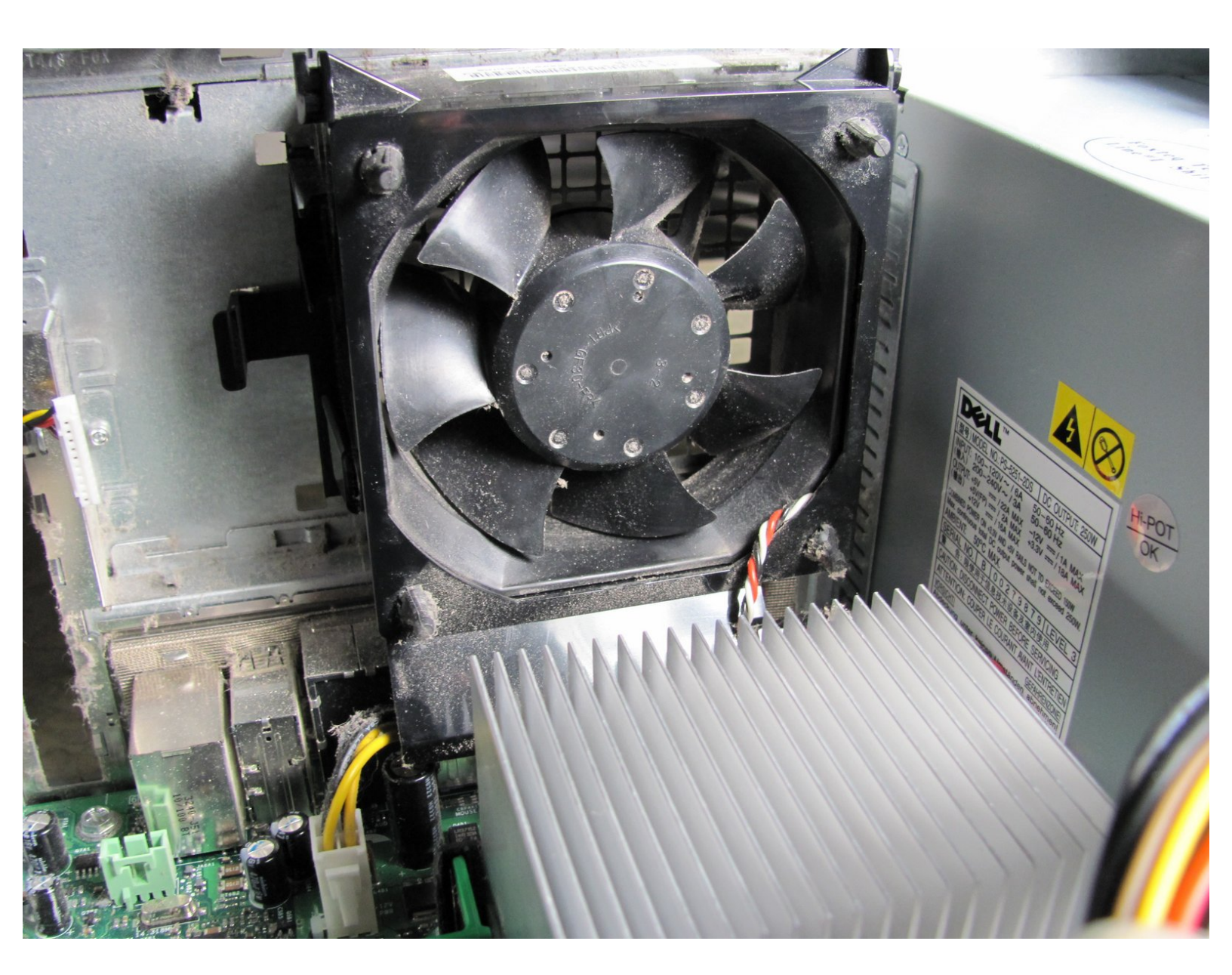

Remplacement du ventilateur du Dell Dim...

# INTRODUCTION

Utilisez ce guide pour remplacer le ventilateur situé à l'intérieur de votre Dell Dimension 4600.

#### Étape 1 — Panneau latéral

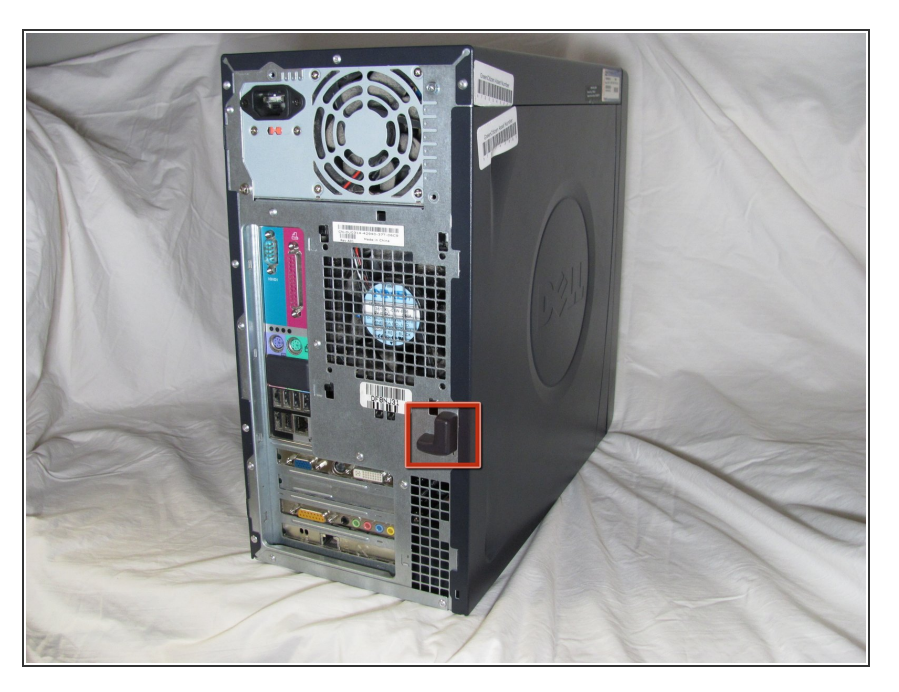

• Localisez le loquet du capot du boîtier à l'arrière de l'ordinateur.

#### Étape 2

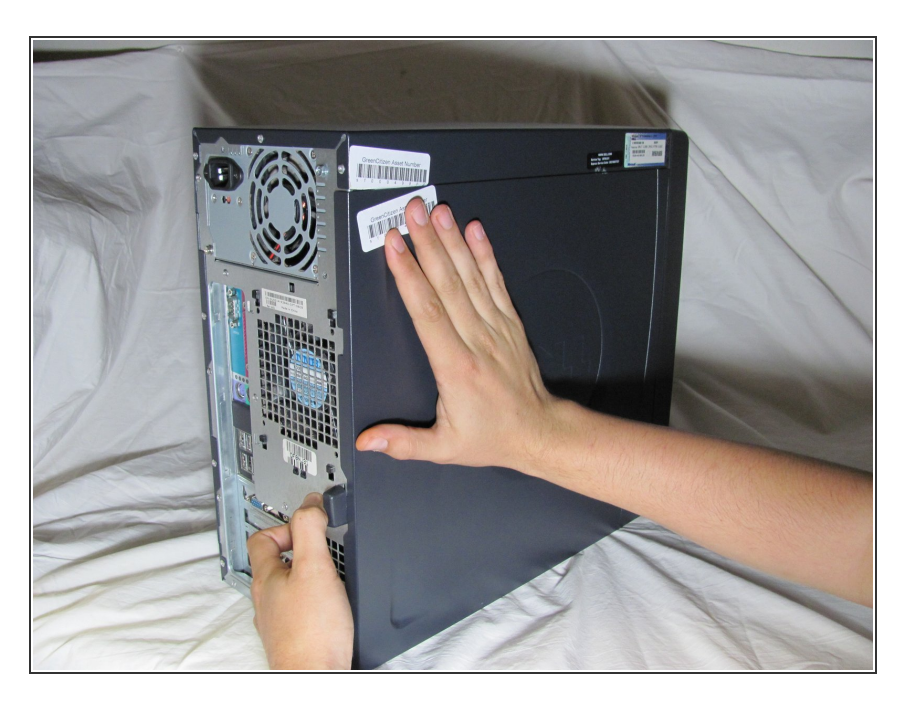

- En utilisant votre index, faites glisser et maintenez le loquet du couvercle.
- Tout en maintenant le loquet enfoncé, placez votre autre main à plat sur le côté du boîtier et déplacez fermement le panneau latéral vers la gauche jusqu'à ce qu'il se dégage.

#### Étape 3

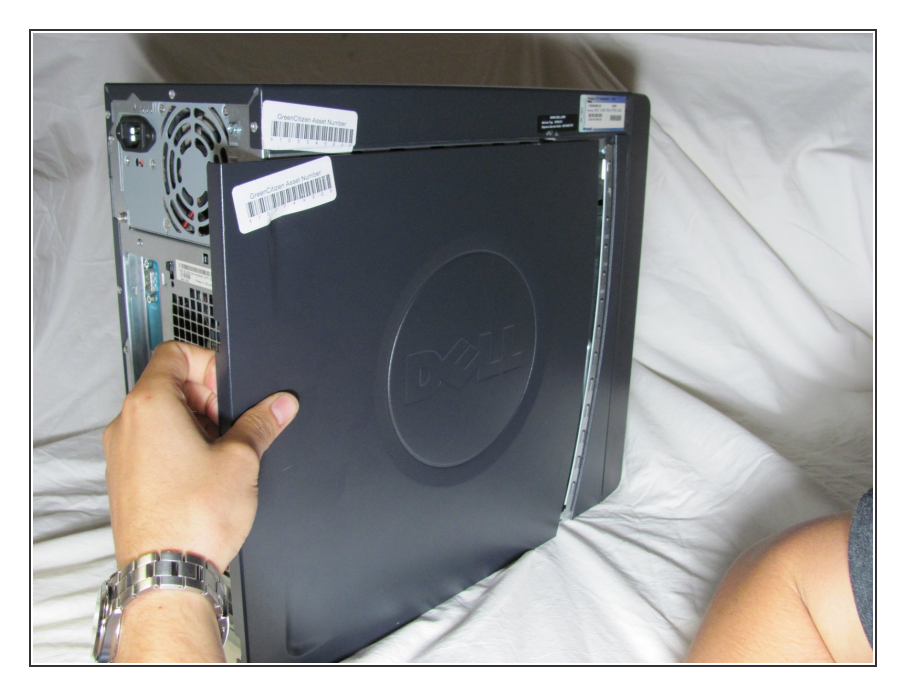

 Saisissez le bord du panneau et faites-le glisser hors du boîtier jusqu'à ce qu'il soit retiré.

### Étape 4 — Ventilateur

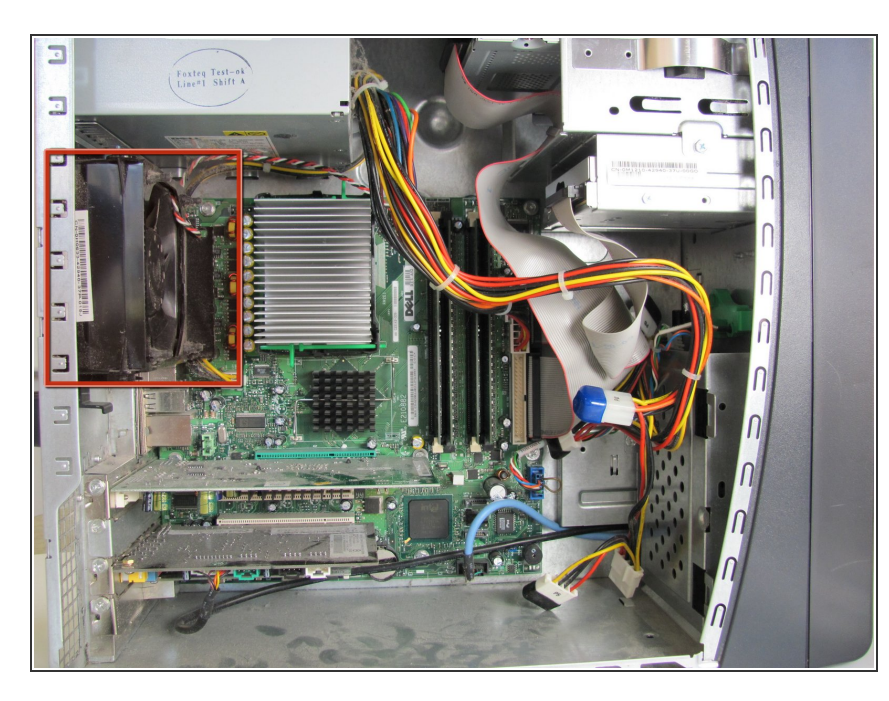

- (i) Couchez l'ordinateur à plat sur le côté afin de regarder tous les composants.
  - Localisez le ventilateur et son câble d'alimentation noir, rouge et blanc.

# Étape 5

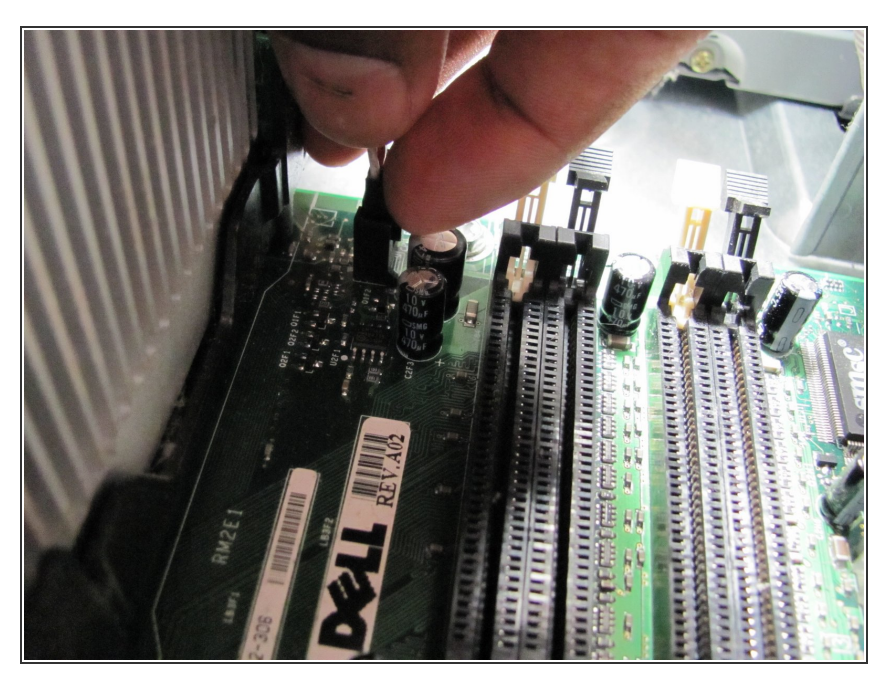

 Suivez le câble d'alimentation jusqu'à la connexion de la carte mère et retirez-le en appuyant sur le clip.

## Étape 6

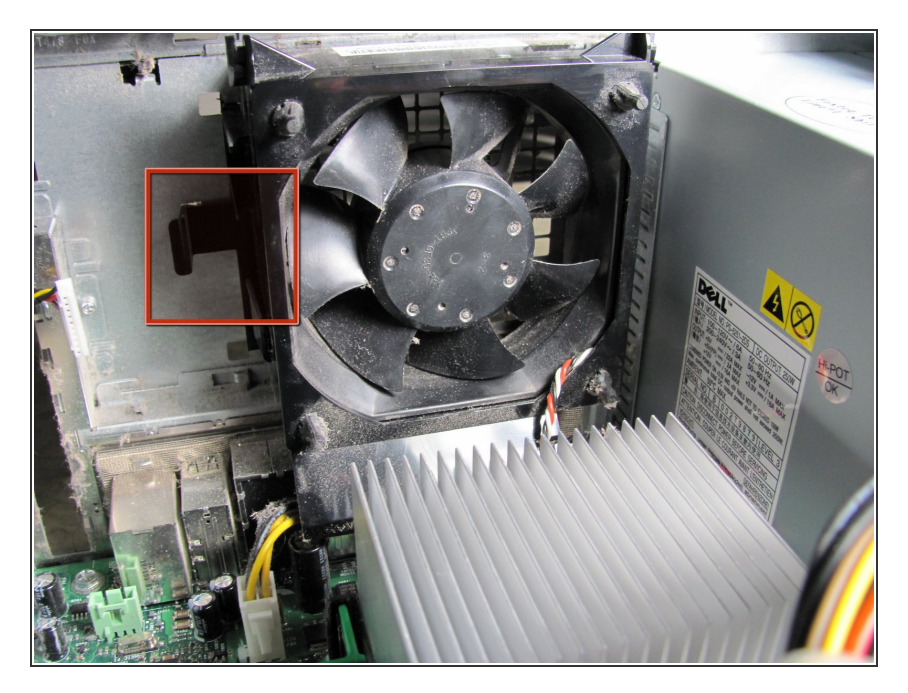

 Localisez le clip de dégagement sur le côté du ventilateur et maintenezle avec votre pouce.

# Étape 7

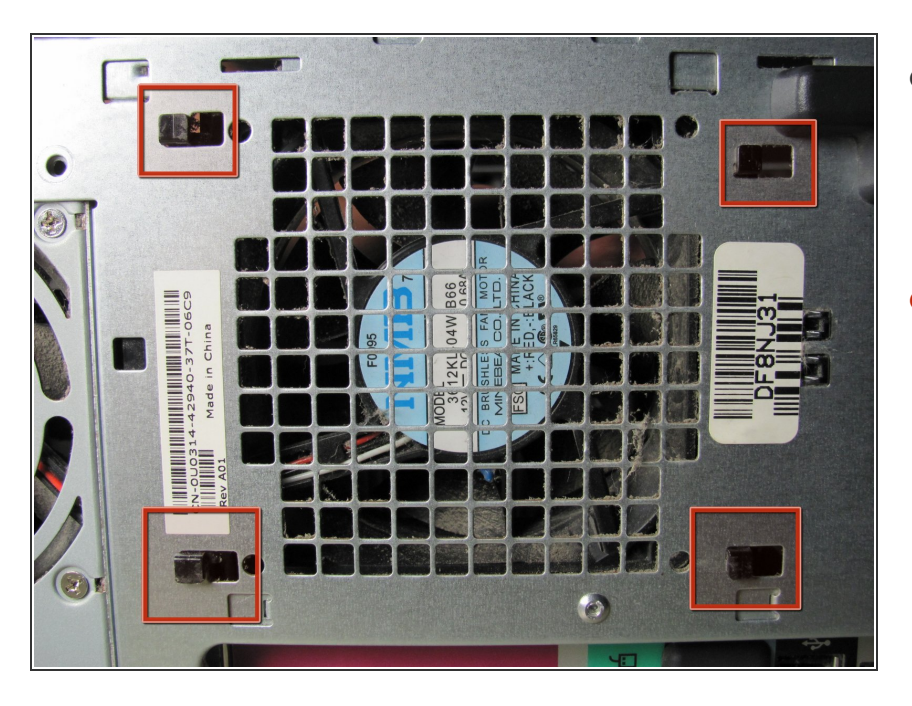

- Tout en maintenant l'agrafe de déclenchement, regardez à l'extérieur du boîtier où repose le ventilateur.
- En utilisant les quatre encoches noires comme référence, faites glisser le ventilateur vers le côté ouvert pour le libérer.

Pour remonter votre appareil, suivez ces instructions dans l'ordre inverse.